# Talento Humano

# Profesiograma

| Contenido                                | Pág. |
|------------------------------------------|------|
| Ingreso al módulo                        | 2    |
| Riesgo cargo                             | 3    |
| Cargo Función/Requisitos/Características | 5    |
| Profesiograma                            | 10   |
| Empleados                                | 16   |
| Evaluación de Brecha                     | 22   |
| Reportes Módulo Profesiograma            | 23   |
| Reporte Profesiograma                    | 24   |
| Reporte Evaluación de Brecha             | 27   |

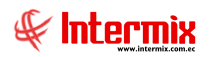

# Talento Humano

# Profesiograma

# Ingreso al módulo

El **Profesiograma** es un módulo donde se especifica y se acredita las funciones que tiene un empleado en su puesto de trabajo. Recoge los riesgos, aptitudes y capacidades que debe cumplir un empleado, para el desempeño de un cargo determinado; evaluando la brecha entre la exigencia del cargo y lo que actualmente cumple el empleado.

Para ingresar a las opciones de este módulo se tiene 3 alternativas, las cuales pueden ser seleccionadas desde la barra superior:

- 1. Seleccione la opción **Árbol** en el menú **Ver** de la barra superior, luego "haga clic" en la aplicación **Talento Humano** y seleccione el módulo **Profesiograma**, en la parte derecha puede encontrar desplegadas las opciones que dicho módulo contiene.
- Seleccione la opción Barra de Navegación en el menú Ver de la barra superior, luego seleccione la aplicación Talento Humano y "haga clic" en el módulo Profesiograma, que se encuentra en la parte inferior. En el segmento superior puede encontrar desplegadas las opciones que dicho módulo contiene.
- Seleccione Talento Humano en el menú Aplicación de la barra superior, luego clic en la opción Módulo y seleccione Profesiograma. En la parte derecha puede encontrar desplegadas las opciones que dicho módulo contiene.

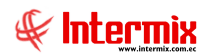

## **Riesgo cargo**

Esta opción permite la asignación de los riesgos laborales, que son una serie de factores que entendemos como características, exposiciones o condiciones, que pueden afectar a los colaboradores en el cumplimiento del cargo que desempeña, dentro de la empresa.

Dentro del sistema estos factores se clasifican en: físicos, mecánicos, químicos, biológicos, ergonómicos, psicosociales, mecánicos, de riesgo de accidentes mayores (incendio, explosión, escape o derrame de sustancias).

Se puede ingresar a esta opción seleccionando la aplicación **Talento Humano**, módulo **Profesiograma** y "haciendo clic" en la opción **Riesgo cargo**.

## Visor múltiple

| sgo ca     | argo                                                            |       |                    |        |
|------------|-----------------------------------------------------------------|-------|--------------------|--------|
| 1          |                                                                 |       |                    |        |
| Secuencial | Nombre                                                          | Orden | Тіро               | Estado |
|            | 1 Temperatura elevada                                           | 1     | FACTORES FISICOS   | Activo |
|            | 2 Temperatura baja                                              | 1     | FACTORES FISICOS   | Activo |
|            | 3 Iluminación insuficiente                                      | 1     | FACTORES FISICOS   | Activo |
|            | 4 Iluminación excesiva                                          | 1     | FACTORES FISICOS   | Activo |
|            | 5 Ruido                                                         | 1     | FACTORES FISICOS   | Activo |
|            | 6 Vibración                                                     | 1     | FACTORES FISICOS   | Activo |
|            | 7 Radiaciones ionizantes                                        | 1     | FACTORES FISICOS   | Activo |
|            | 8 Radiación no ionizante (UV, IR, electromagnética)             | 1     | FACTORES FISICOS   | Activo |
| 1          | 9 Presiones anormales (presión atmosférica, altitud geográfica) | 1     | FACTORES FISICOS   | Activo |
| 1          | 0 Ventilación insuficiente (fallas en la renovación de aire)    | 1     | FACTORES FISICOS   | Activo |
| 1          | 1 Manejo eléctrico                                              | 1     | FACTORES FISICOS   | Activo |
| 1          | 2 Inadecuado                                                    | 2     | PACTORES MECÁNICOS | Activo |
| 1          | 3 Espacio fisico reducido                                       | 2     | PACTORES MECÁNICOS | Activo |
| 1          | 4 Piso irregular, resbaladizo                                   | 2     | PACTORES MECÁNICOS | Activo |
| 1          | 5 Obstáculos en el piso                                         | 2     | PACTORES MECÁNICOS | Activo |
| 1          | 6 Desorden                                                      | 2     | PACTORES MECÁNICOS | Activo |
| 1          | 7 Maquinaria desprotegida                                       | 2     | PACTORES MECÁNICOS | Activo |
| 1          | 8 Manejo de herramienta cortante y/o punzante                   | 2     | FACTORES MECÁNICOS | Activo |
| 1          | 9 Manejo de armas de fuego                                      | 2     | FACTORES MECÁNICOS | Activo |
| 2          | 0 Circulación de maquinaria y vehiculos en áreas de trabajo     | 2     | FACTORES MECÁNICOS | Activo |
| 2          | 1 Desplazamiento en transporte (terreste, aéreo, acuático)      | 2     | FACTORES MECÁNICOS | Activo |
| 2          | 2 Transporte mecánico de cargas                                 | 2     | FACTORES MECÁNICOS | Activo |
| 2          | 23 Trabajo a distinto nivel                                     | 2     | FACTORES MECÁNICOS | Activo |
| 2          | 14 Trabajo subterráneo                                          | 2     | FACTORES MECÁNICOS | Activo |
| 2          | 25 Trabajo en altura ( desde 1.8 metros)                        | 2     | FACTORES MECÁNICOS | Activo |
| 2          | 6 Caída de objetos por derrumbamiento o desprendimiento         | 2     | FACTORES MECÁNICOS | Activo |
| 2          | 7 Caída de objetos en manipulación                              | 2     | FACTORES MECÁNICOS | Activo |
| 2          | 8 Proyección de sólidos o líquidos                              | 2     | FACTORES MECÁNICOS | Activo |
| 2          | 9 Superficies o materiales calientes                            | 2     | FACTORES MECÁNICOS | Activo |
| 3          | 0 Trabajos de mantenimiento                                     | 2     | FACTORES MECÁNICOS | Activo |
| 3          | 1 Trabajo en espacios confinados                                | 2     | PACTORES MECÁNICOS | Activo |
| 3          | 2 Polvo orgánico                                                | 3     | FACTORES QUIMICOS  | Activo |
| 3          | 3 Polvo inorgánico (mineral o metálico)                         | 3     | FACTORES QUIMICOS  | Activo |
| 3          | 4 Gases de (especificar)                                        | 3     | FACTORES QUIMICOS  | Activo |
| 3          | 5 Vapores de(especificar)                                       | 3     | FACTORES QUIMICOS  | Activo |

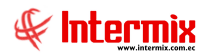

- Secuencial: Es el número asignado automáticamente por el sistema
- Nombre: Nombre definido para el riesgo
- Orden: Orden que se da al tipo de riesgo
- Tipo: Factores dentro de los cuales de clasifica el riesgo
- Estado: Se define el estado del registro Activo / Inactivo

## Visor simple

Desde la barra de herramientas si "hace clic" sobre el botón Nuevo, Editar o Ver, se puede ingresar al visor simple a través del cual se consulta, edita e ingresa un nuevo riesgo:

| Riesgo cargo        |                     |     |
|---------------------|---------------------|-----|
|                     |                     |     |
| Riesgo cargo        | INTERMIX            | S.A |
|                     |                     |     |
| Datos Cargos aplica |                     |     |
| -                   |                     |     |
| Secuencial :        | 1                   |     |
|                     |                     |     |
| Nombre :            | Temperatura elevada |     |
| Nombre corto :      | Temperatura elevada |     |
| Orden               |                     |     |
| Orden :             | 1                   |     |
| Tipo                |                     |     |
| npo.                | FACTORES FISICOS    |     |
| Estado              | A still a           |     |
| Estado .            |                     |     |
|                     |                     |     |

#### Pestaña: Datos

- Secuencial: Es el número asignado automáticamente por el sistema
- Nombre: Nombre definido para el riesgo
- Nombre corto: Nombre corto definido para el riesgo
- Orden: Orden que se da al tipo de riesgo
- *Tipo*: Factores dentro de los cuales de clasifica el riesgo
- Estado: Se define el estado del registro Activo / Inactivo

#### Pestaña: Cargos aplica

| Riesgo cargo                |            | INTERMIX |
|-----------------------------|------------|----------|
| )atos Cargos aplica         |            |          |
| Cargo                       | Secuencial |          |
| Desarrollador / Programador | 288        |          |
| *                           |            |          |
|                             |            |          |
|                             |            |          |
|                             |            |          |
|                             |            |          |
|                             |            |          |

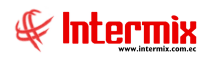

- Cargo: Cargos al cual aplica el riesgo
- Secuencial: Es el número asignado automáticamente por el sistema

## Cargo Función/Requisitos/Características

La especificación de un puesto de trabajo es la lista de "requerimientos humanos" de un puesto, es decir el nivel de educación, capacidad, experiencia previa, personalidad, etc., necesarias para cubrir un puesto de trabajo.

Se puede ingresar a esta opción seleccionando la aplicación **Talento Humano**, módulo **Profesiograma** y "haciendo clic" en la opción **Cargo Función/Requisitos/Características**.

#### Filtro

| Filtro       |           |              |
|--------------|-----------|--------------|
| M 🕐 🚺        |           |              |
| Filtro       |           | INTERMIX S A |
| Di l         |           |              |
| Datos        |           |              |
|              |           |              |
| Cargo :      |           |              |
| Tipo :       | Funciones |              |
| Nodo final : | Todos     |              |
| Estado :     | Activo    |              |
|              |           |              |

- Cargo: Cargo para el cual se van a consultar las funciones, características y requisitos
- Tipo: Tipo de requerimiento a consultar Funciones / Requisitos / Caracterísiticas
- Nodo final: Nodo del cargo, a consultar Nodos finales / Nodos principales / Todos
- Estado: Estado del registro Activo / Inactivo / Todos

# Visor múltiple

| E | 🗙 🗊   🖪                                             | 🗄 - 🖪 - 🕄          | - 🖊 🕜 🚺            |                                                                                  |          |             |        |  |
|---|-----------------------------------------------------|--------------------|--------------------|----------------------------------------------------------------------------------|----------|-------------|--------|--|
| C | Cargo Función/Requisitos/Características INTERMIX S |                    |                    |                                                                                  |          |             |        |  |
| g | id                                                  |                    |                    |                                                                                  |          |             |        |  |
| Γ | Secuencial                                          | Cargo $\heartsuit$ | Ruta               | FUNCION                                                                          | TIPO     | DESCRIPCION | ESTADO |  |
| • | 322                                                 | Asesor de Procesos | Asesor de Procesos | Asistir en las actividades administrativas y de oficina del área                 | Primaria |             | Activo |  |
|   | 322                                                 | Asesor de Procesos | Asesor de Procesos | Gestionar todas las llamadas, correos electrónicos y correspondencia             | Primaria |             | Activo |  |
|   | 322                                                 | Asesor de Procesos | Asesor de Procesos | Monitorear, responder y reenviar correos entrantes de manera constante           | Primaria |             | Activo |  |
|   | 322                                                 | Asesor de Procesos | Asesor de Procesos | Coordinar los servicios de mensajería y Courier                                  | Primaria |             | Activo |  |
|   | 322                                                 | Asesor de Procesos | Asesor de Procesos | Recibir, filtrar y distribuir la correspondencia entre los miembros del personal | Primaria |             | Activo |  |
|   | 322                                                 | Asesor de Procesos | Asesor de Procesos | Localizar y restituir las propuestas de los clientes (diseños y reportes).       | Primaria |             | Activo |  |
|   | 322                                                 | Asesor de Procesos | Asesor de Procesos | Redactar, archivar y revisar documentos, tales como recibos, reportes, m         | Primaria |             | Activo |  |
|   | 322                                                 | Asesor de Procesos | Asesor de Procesos | Escanear documentos físicos para respaldarlos de forma digital                   | Primaria |             | Activo |  |
|   | 322                                                 | Asesor de Procesos | Asesor de Procesos | Interactuar con dientes y terceros, gestionar sus archivos y resolver sus r      | Primaria |             | Activo |  |
|   | 322                                                 | Asesor de Procesos | Asesor de Procesos | Solicitar y acordar la reparación y mantenimiento de los equipos de oficina      | Primaria |             | Activo |  |
|   | 322                                                 | Asesor de Procesos | Asesor de Procesos | Solicitar nuevos suministros y hacerse cargo del inventario, reemplazando        | Primaria |             | Activo |  |
|   | 322                                                 | Asesor de Procesos | Asesor de Procesos | Realizar reportes de gastos                                                      | Primaria |             | Activo |  |
|   | 322                                                 | Asesor de Procesos | Asesor de Procesos | Mantener su área de trabajo limpia y ordenada                                    | Primaria |             | Activo |  |

- Secuencial: Es el número asignado automáticamente por el sistema
- Cargo: Cargo para el cual se van a ingresar las funciones, características y requisitos
- Ruta: Ruta completa del cargo determinada por el usuario
- Función/Requisito/Característica: Función, requisito o característica que se desempeñan dentro de un cargo, si la selección del filtro es por funciones. Tomar en cuenta que la etiqueta cambia de acuerdo a la selección del filtro por funciones, características o requisitos.
- Descripción: Anotaciones adicionales que el usuario desea ingresar
- Estado: Se define el estado del registro Activo / Inactivo

# Visor simple

Desde la barra de herramientas se puede ingresar al visor simple a través del cual se consulta, edita e ingresa, las funciones, características y requisitos de un cargo:

| Atributos de cargos                                                                                                    |          |             |          |    |
|----------------------------------------------------------------------------------------------------|----------|-------------|----------|----|
|                                                                                                    |          |             |          |    |
| Atributos de cargos                                                                                                    |          |             | INTERMIX | SA |
|                                                                                                    |          |             |          |    |
| Cargo : 322 Asesor de Procesos                                                                                          |          |             |          |    |
| Funciones Características Requisitos                                                                                    |          |             |          |    |
| Función                                                                                                    | Tipo     | Descripción | Estado   |    |
| Asistir en las actividades administrativas y de oficina del área                                                        | Primaria |             | Activo   |    |
| Gestionar todas las llamadas, correos electrónicos y correspondencia                                                    | Primaria |             | Activo   |    |
| Monitorear, responder y reenviar correos entrantes de manera constante                                                  | Primaria |             | Activo   | ľ  |
| Coordinar los servicios de mensajería y Courier                                                                         | Primaria |             | Activo   |    |
| Recibir, filtrar y distribuir la correspondencia entre los miembros del personal                                        | Primaria |             | Activo   | =  |
| Localizar y restituir las propuestas de los clientes (diseños y reportes).                                              | Primaria |             | Activo   |    |
| Redactar, archivar y revisar documentos, tales como recibos, reportes, memos, hojas de cálculos y otros                 | Primaria |             | Activo   |    |
| Escanear documentos físicos para respaldarlos de forma digital Primaria Activo                                          |          |             |          |    |
| Interactuar con dientes y terceros, gestionar sus archivos y resolver sus redamos o encargarse de sus r Primaria Activo |          |             |          |    |
| Solicitar y acordar la reparación y mantenimiento de los equipos de oficina                                             | Primaria |             | Activo   |    |
| Solicitar nuevos suministros y hacerse cargo del inventario, reemplazando materiales y equipos cuando s                 | Primaria |             | Activo   |    |
| Realizar reportes de gastos                                                                                             | Primaria |             | Activo   |    |
| Record 1 of 13                                                                                                    | Deinenie |             | A -4     |    |
|                                                                                                    |          |             |          |    |

- Cargo: Este campo nos muestra el código y nombre del cargo

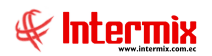

# Pestaña: Funciones

- Función: Funciones que se desempeñan dentro de un cargo
- Descripción: Anotaciones adicionales que el usuario desea ingresar
- Estado: Se define el estado del registro Activo / Inactivo

# Pestaña: Características

| Atributos de cargos                                                         |                                   |             |        |  |  |  |
|-----------------------------------------------------------------------------|-----------------------------------|-------------|--------|--|--|--|
|                                                                             |                                   |             |        |  |  |  |
| tributos de cargos INTERMIX                                                 |                                   |             |        |  |  |  |
| Cargo : 322 Asesor de Procesos Funciones Características Requisitos         |                                   |             |        |  |  |  |
| Característica                                                              | Nombre Tipo 🔺                     | Descripción | Estado |  |  |  |
| Competencias                                                                | CAPACIDAD PARA APRENDER           |             | Activo |  |  |  |
| Competencias                                                                | DINAMISMO -ENERGÍA                |             | Activo |  |  |  |
| Competencias                                                                | INICIATIVA - AUTONOMÍA            |             | Activo |  |  |  |
| Horario de trabajo                                                          | Lunes - Viernes                   |             | Activo |  |  |  |
| Autoridades / Supervisa a:                                                  | Mensajero                         |             | Activo |  |  |  |
| Turnos rotativos                                                            | NO                                |             | Activo |  |  |  |
| Competencias                                                                | PREOCUPACIÓN POR EL ORDEN Y LA CL |             | Activo |  |  |  |
| Competencias                                                                | PRODUCTIVIDAD                     |             | Activo |  |  |  |
| Competencias                                                                | RELACIONES PÚBLICAS               |             | Activo |  |  |  |
| <ul> <li>Útiles, herramientas o maquinaria de trabajo utilizados</li> </ul> | Útiles de oficina                 |             | Activo |  |  |  |
| *                                                                           |                                   |             |        |  |  |  |
|                                                                             |                                   |             |        |  |  |  |
| Kecord 10 of 10 KKK                                                         |                                   |             | >      |  |  |  |

- Característica: Características que un colaborador debe tener para desempeñar un cargo.
- Nombre Tipo: Nombre del tipo de característica seleccionada. Catálogo que se carga de acuerdo a la elección realizada en la columna característica.
- Descripción: Anotaciones adicionales que el usuario desea ingresar
- Estado: Se define el estado del registro Activo / Inactivo

De acuerdo a la *Característica* seleccionada, cambia el filtro de la columna *Nombre tipo*; por ejemplo: al seleccionar la Característica *Útiles, herramientas o maquinaria de trabajo utilizados* se muestra la siguiente ventana, en la columna *Nombre Tipo*.

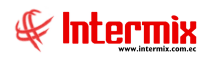

| <b>o</b> | Búsqueda selección múltiple        |                             |           | ×            |
|----------|------------------------------------|-----------------------------|-----------|--------------|
| V        | 1 🗛 🕐 🖸                            |                             |           |              |
| Ú        | tiles, herramientas o r            | naquinaria de trabajo utili | zados     | INTERMIX S.A |
| %        | 6                                  |                             |           |              |
| Dr       | ag a column header here to group l | by that column              |           |              |
|          | Secuencial                         | Nombre                      | SELECCION |              |
| F        | 0                                  | No aplica                   |           |              |
|          | 1                                  | Útiles de oficina           |           |              |
|          |                                    |                             |           |              |
|          |                                    |                             |           |              |
|          |                                    |                             |           |              |
|          |                                    |                             |           |              |
|          |                                    |                             |           |              |
|          |                                    |                             |           |              |
|          |                                    |                             |           |              |
| F        | 1                                  |                             |           |              |

## Pestaña: Requisitos

| - 🕼 🕐 🚺                           |                                                    |                                          |            |
|-----------------------------------|----------------------------------------------------|------------------------------------------|------------|
| tributos de cargos                |                                                    |                                          | INTERMIX S |
| Cargo : 322                       | Asesor de Procesos                                 |                                          |            |
| inciones Características Requisit | os                                                 |                                          |            |
| Requisito                         | Nombre Tipo                                        | Descripcion                              | Estado     |
| Educación                         | Instrucción Media                                  |                                          | Activo     |
| Instrucción (Titulo(s) requerido) | Tecnologo(a)                                       | General Unificado                        | Activo     |
| Formación (Capacitaciones)        | Auditor Interno del Sistema de Gestión Integrado ( |                                          | Activo     |
| Formación (Capacitaciones)        | Planes de emergencia                               |                                          | Activo     |
| Formación (Capacitaciones)        | Manejo de desechos                                 |                                          | Activo     |
| Formación (Capacitaciones)        | Lineamientos del Sistema de Gestión Integrado      |                                          | Activo     |
| Formación (Capacitaciones)        | Prevencion de riesgos laborales                    |                                          | Activo     |
| Formación (Capacitaciones)        | Herramientas de Calidad (Equipo del SGI)           |                                          | Activo     |
| Experiencia                       |                                                    | Experiencia en puestos o áreas similares | Activo     |
| Tiempo de experiencia             |                                                    | uno a tres años                          | Activo     |
| Aptitudes                         | MANEJO DE INFORMACIÓN                              |                                          | Activo     |
|                                   |                                                    |                                          |            |

- Requisito: Requisitos que un colaborador debe tener para desempeñar un cargo
- Nombre Tipo: Nombre del tipo de requisito seleccionado. Catálogo que se carga de acuerdo a la elección realizada en la columna *Requisito*.
- Descripción: Anotaciones adicionales que el usuario desea ingresar
- Estado: Se define el estado del registro Activo / Inactivo

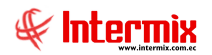

De acuerdo al *Requisito* seleccionado, cambia el filtro de la columna *Nombre tipo*; por ejemplo: al seleccionar el requisito *Educación* se muestra la siguiente ventana, en la columna *Nombre Tipo*.

| 🖳 B          | 3úsqueda selección múltip    | le                   | ×         |  |  |
|--------------|------------------------------|----------------------|-----------|--|--|
| $\checkmark$ | 🗸 🛤 🥝 🔟                      |                      |           |  |  |
| Edu          | Educación INTERMIX S         |                      |           |  |  |
| %            | %                            |                      |           |  |  |
| Drag a       | a column header here to grou | up by that column    |           |  |  |
| Se           | cuencial                     | Nombre               | SELECCION |  |  |
| I 1          |                              | Instrucción Básica   |           |  |  |
| 2            |                              | Instrucción Media    |           |  |  |
| 3            |                              | Instrucción Superior |           |  |  |
| 4            |                              | Postgrados           |           |  |  |
| 5            |                              | Cursos Externos      |           |  |  |
|              |                              |                      |           |  |  |
| F.           |                              |                      |           |  |  |

# **Botones principales:**

6

**Catálogo:** Este botón permite ingresar y modificar el catálogo de funciones, características y requisitos.

Insertar/Modificar Catálogo

| Insertar/Modificar Catálogo                                                |                                                                                                    | INTERMIXSA |
|----------------------------------------------------------------------------|----------------------------------------------------------------------------------------------------|------------|
| Datos                                                                      |                                                                                                    |            |
| Secuencial :<br>Catálogo :<br>Descripción:<br>Item :<br>Item Descripción : | 226         CltgListaCaracteristicasCargo         Lista de características requeridas en un aspirante         REGISTRO NUEVO         Este es un registro de prueba |            |

- Secuencial: Es el número asignado automáticamente por el sistema

- Descripción: Muestra la descripción del catálogo correspondiente a característica, requisito o función a modificar.
- *Ítem*: Permite el registro o modificación de los ítems del catálogo seleccionado en el control "Catálogo". Para la creación de un ítem nuevo, seleccionar la opción *REGISTRO NUEVO*, caso contrario, seleccionar EL REGISTRO a modificar.
- *Ítem Descripción*: Presenta la descripción de la característica, requisito o función, a modificar o a su vez, permite ingresar la nueva descripción.

## Profesiograma

Esta opción permite generar un documento Técnico-Administrativo, que organiza la interrelación e interdependencia de un puesto de trabajo desde tres puntos de vista: el de gestión del talento humano, el de seguridad ocupacional y el de salud laboral, en el que se recogen las aptitudes y capacidades necesarias, para cubrir un puesto de trabajo en una empresa.

Se puede ingresar a esta opción seleccionando la aplicación **Talento Humano**, módulo **Profesiograma** y "haciendo clic" en la opción **Profesiograma**.

## Visor múltiple

| L             | 📋 🜠 📮 🔚 E 📑 • 🚱 • 🏘 🥑 🔟 |                    |                       |        |  |  |  |  |  |  |  |
|---------------|-------------------------|--------------------|-----------------------|--------|--|--|--|--|--|--|--|
| Profesiograma |                         |                    |                       |        |  |  |  |  |  |  |  |
| gri           | grid                    |                    |                       |        |  |  |  |  |  |  |  |
|               | Sec.Cargo               | Cargo              | Área de trabajo       | Estado |  |  |  |  |  |  |  |
| Þ             | 322                     | Asesor de Procesos | Gerencia de Proyectos | Activo |  |  |  |  |  |  |  |
|               | 300                     | AYUDANTE1          |                       | Activo |  |  |  |  |  |  |  |
|               | 296                     | Enfermera          |                       | Activo |  |  |  |  |  |  |  |
|               | 288                     | Programador        | Gerencia General      | Activo |  |  |  |  |  |  |  |

- Sec. Cargo: Número secuencial generado automáticamente por el sistema, para el cargo.
- Cargo: Muestra el nombre del cargo
- Área de trabajo: Área o lugar organizacional al cual se asigna un cargo
- Estado: Se define el estado del registro Activo / Inactivo

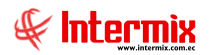

# Visor simple

Desde la barra de herramientas se puede ingresar al visor simple a través del cual se consulta el profesiograma por cargo.

| ] 🕘 🚺                                                                                                    |                                                                                                    |                                                             |                        |                                                |         |     |  |
|----------------------------------------------------------------------------------------------------|----------------------------------------------------------------------------------------------------|-------------------------------------------------------------|------------------------|------------------------------------------------|---------|-----|--|
| Profesiograma                                                                                                    |                                                                                                    |                                                             |                        | INT                                            | (ERMI)  | (SJ |  |
|                                                                                                    |                                                                                                    |                                                             |                        |                                                |         |     |  |
| tos                                                                                                    |                                                                                                    |                                                             |                        |                                                |         |     |  |
| Secuencial : 4                                                                                                    | E                                                                                                    | stado : 🖌 🖌 🖌                                               |                        |                                                |         |     |  |
| Puesto de trabajo (Cargo) : Asesor o                                                                               | je Procesos                                                                                                    |                                                             |                        |                                                |         |     |  |
| Área de trabajo :                                                                                                  | Occurrent // Occurrentia de Provinceter                                                                                       |                                                             |                        |                                                |         |     |  |
| Gerencia                                                                                                    | General / Gerencia de Proyectos                                                                                               |                                                             |                        |                                                |         |     |  |
| Puesto Riesgos asociados Equipo de                                                                                 | trabajo   Exigencias psicofisiológicas del puesto de trabajo   Valores re                                                     | strictivos Factores restrictivos                            |                        |                                                |         |     |  |
| Requisito/Función/Característica                                                                                   | Descripción                                                                                                    | Observación                                                 | Orden                  | Estado                                         | ASIGNAR |     |  |
| ▶ Educación                                                                                                    | Instrucción Media                                                                                                    |                                                             | 1                      | Inactivo                                       |         |     |  |
| Instrucción (Titulo(s) requerido)                                                                                  | Tecnologo(a)                                                                                                    | General Unificado                                           | 2                      | Activo                                         |         | =   |  |
| Formación (Capacitaciones)                                                                                         | Auditor Interno del Sistema de Gestión Integrado ( Equipo del                                                                 |                                                             | 3                      | Activo                                         |         |     |  |
| Formación (Capacitaciones)                                                                                         | Planes de emergencia                                                                                                    |                                                             | 4                      | Activo                                         |         |     |  |
| Formación (Capacitaciones)                                                                                         | Manejo de desechos                                                                                                    |                                                             | 5                      | Activo                                         |         |     |  |
|                                                                                                    |                                                                                                    | amientos del Sistema de Gestión Integrado                   |                        |                                                |         |     |  |
| Formación (Capacitaciones)                                                                                         | Lineamientos del Sistema de Gestión Integrado                                                                                 |                                                             | 6                      | Activo                                         |         |     |  |
| Formación (Capacitaciones)<br>Formación (Capacitaciones)                                                           | Lineamientos del Sistema de Gestión Integrado<br>Prevencion de riesgos laborales                                              |                                                             | 6<br>7                 | Activo<br>Activo                               |         |     |  |
| Formación (Capacitaciones)<br>Formación (Capacitaciones)<br>Formación (Capacitaciones)                             | Lineamientos del Sistema de Gestión Integrado<br>Prevencion de riesgos laborales<br>Herramientas de Calidad ( Equipo del SGI) |                                                             | 6<br>7<br>8            | Activo<br>Activo<br>Activo                     |         | -   |  |
| Formación (Capacitaciones) Formación (Capacitaciones) Formación (Capacitaciones) Experiencia                       | Lineamientos del Sistema de Gestión Integrado<br>Prevencion de riesgos laborales<br>Herramientas de Calidad (Equipo del SGI)  | Experiencia en puestos o áreas similares                    | 6<br>7<br>8<br>9       | Activo<br>Activo<br>Activo<br>Activo           |         | -   |  |
| Formación (Capacitaciones) Formación (Capacitaciones) Formación (Capacitaciones) Experiencia Tiempo de experiencia | Lineamientos del Sistema de Gestión Integrado<br>Prevencion de riesgos laborales<br>Herramientas de Calidad (Equipo del SGI)  | Experiencia en puestos o áreas similares<br>uno a tres años | 6<br>7<br>8<br>9<br>10 | Activo<br>Activo<br>Activo<br>Activo<br>Activo |         | -   |  |

- Secuencial: Es el número asignado automáticamente por el sistema
- Puesto de trabajo (Cargo): Cargo al cual pertenece el profesiograma.
- Área de trabajo: Área de trabajo o lugar organizacional, información opcional, en caso que el profesiograma dependa del área de trabajo

## Pestaña: Puesto

Visualiza los requisitos, funciones y características pertenecientes al cargo o puesto de trabajo; entre los cuales el usuario asigna al profesiograma.

- Requisito/Función/Característica: Nombre del requisito, función o característica del cargo
- Descripción: Descripción del requisito, función o característica del cargo
- Observación: Anotaciones adicionales que el usuario desea ingresar
- Orden: Orden de aparición del requisito, función o característica del cargo
- Estado: Se define el estado del registro Activo / Inactivo
- Asignar: Esta columna permite asignar o quitar, el requisito, función o característica de un cargo, dentro de un profesiograma.

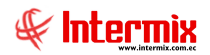

#### Pestaña: Riesgos asociados

Visualiza los riesgos pertenecientes al cargo o puesto de trabajo; entre los cuales el usuario asigna al profesiograma.

| Profesiograma                            |                                                                                     |                    |               |       |        |              |               |
|------------------------------------------|-------------------------------------------------------------------------------------|--------------------|---------------|-------|--------|--------------|---------------|
|                                          |                                                                                     |                    |               |       |        |              |               |
| Profesiograma                            |                                                                                     |                    |               |       | INT    | ERMIX        | SA            |
| Datos                                    |                                                                                     |                    |               |       |        |              | _             |
| Secuencial : 4                           | Estado : 🗛                                                                          | tivo               |               |       |        |              |               |
| Puesto de trabajo (Cargo) :              |                                                                                     |                    |               |       |        |              |               |
| Asesoi de Pi                             | 000505                                                                              |                    |               |       |        |              |               |
| Area de trabajo : Gerencia Ger           | neral / Gerencia de Proyectos                                                       |                    |               |       |        |              |               |
| Bussie Riesgos asociados Caulas da taste | nin   Enternation anti-affeitations data anna da amhair   Malance annaichtean   E   |                    |               |       |        |              |               |
| Puesto niesgus asociados Equipo de trab  | ajo   Exigencias psicorisiologicas del puesto de trabajo   valores restrictivos   F | actores restrictiv | os            |       |        |              |               |
| Tipo riesgo                              | Riesgo                                                                              | Puntuación         | Observación C | Drden | Estado | ASIGNAR      | Ê.            |
| FACTORES MECÂNICOS                       | Trabajo en altura (desde 1.8 metros)                                                | Sin Riesgo         |               | 1     | Activo |              |               |
| FACTORES MECÁNICOS                       | Caída de objetos en manipulación                                                    | Sin Riesgo         |               | 2     | Activo | $\checkmark$ |               |
| FACTORES MECÁNICOS                       | Proyección de sólidos o líquidos                                                    | Sin Riesgo         |               | 3     | Activo |              | =             |
| FACTORES MECÁNICOS                       | CAIDA PERSONAS A MISMO NIVEL                                                        | Sin Riesgo         |               | 4     | Activo | $\checkmark$ |               |
| FACTORES MECÁNICOS                       | CAIDA DE PERSONAS ADISTINTO NIVEL                                                   | Sin Riesgo         |               | 5     | Activo |              |               |
| FACTORES MECÁNICOS                       | CAIDA OBJETOS                                                                       | Sin Riesgo         |               | 6     | Activo |              |               |
| FACTORES MECÁNICOS                       | CONTACTO PARTES MOVILES DE EQUIPOS                                                  | Sin Riesgo         |               | 7     | Activo |              |               |
| FACTORES MECÁNICOS                       | GOLPE CONTRA OBJETOS EN MOVIMIENTO                                                  | Sin Riesgo         |               | 8     | Activo |              |               |
| FACTORES MECÁNICOS                       | ATRAPAMIENTOS                                                                       | Sin Riesgo         |               | 9     | Activo |              |               |
| FACTORES MECÁNICOS                       | CORTES                                                                              | Sin Riesgo         |               | 10    | Activo |              |               |
|                                          |                                                                                     | Cie Dianes         |               |       | A      |              |               |
|                                          |                                                                                     |                    |               |       |        |              | $\overline{}$ |
| Record 1 of 20                           |                                                                                     |                    |               |       |        | >            |               |

- Tipo riesgo: Nombre del tipo de riesgo, dentro de los cuales de clasifica el riesgo
- Riesgo: Descripción del factor
- Puntuación: Calificación del factor de riesgo: Sin riesgo / trivial / tolerable / moderado / importante / intolerable.
- Observación: Anotaciones adicionales que el usuario desea ingresar
- Orden: orden de los riesgos asociados al cargo
- Estado: Se define el estado del registro Activo / Inactivo
- Asignar: Esta columna permite asignar o quitar, el riesgo, dentro del profesiograma

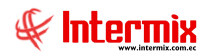

## Pestaña: Equipo de trabajo

Permite la selección del equipo de trabajo necesario para el cargo, dentro del profesiograma.

| Profesiograma               |                  |                                                            |                    |             |            |              |
|-----------------------------|------------------|------------------------------------------------------------|--------------------|-------------|------------|--------------|
|                             |                  |                                                            |                    |             |            |              |
| Profesiograma               |                  |                                                            |                    |             |            | INTERMIX S A |
| Datos                       |                  |                                                            |                    |             |            |              |
| Secuencial :                | 4                |                                                            | Estado :           | Activo      |            |              |
| Puesto de trabajo (Cargo) : | Asesor de Pro    | ocesos                                                     |                    |             |            |              |
| Área de trabajo :           | Gerencia Gene    | neral / Gerencia de Proyectos                              |                    |             |            |              |
| Puesto Riesgos asociados    | Equipo de trabaj | ajo Exigencias psicofisiológicas del puesto de trabajo Val | lores restrictivos | Factores re | strictivos |              |
| Equipo de trabajo           |                  | Cantidad                                                   | Observación        | Estado      |            |              |
| ▶ Botas                     |                  |                                                            | 1                  | Activo      |            |              |
| Chompa                      |                  |                                                            | 1                  | Activo      |            |              |
| Pantalón                    |                  |                                                            | 1                  | Activo      |            |              |
| *                           |                  |                                                            |                    |             |            |              |
|                             |                  |                                                            |                    |             |            |              |
|                             |                  |                                                            |                    |             |            |              |
|                             |                  |                                                            |                    |             |            |              |
|                             |                  |                                                            |                    |             |            |              |
|                             |                  |                                                            |                    |             |            |              |
|                             |                  |                                                            |                    |             |            |              |
|                             |                  |                                                            |                    |             |            |              |
| 💘 📢 Record 1 of 3 🕨         | Med 4            |                                                            |                    |             |            | >            |

- Equipo de trabajo: Implementos necesarios para ejecutar un cargo
- Cantidad: Cantidad de implementos necesarios para ejecutar un cargo
- Observación: Anotaciones adicionales que el usuario desea ingresar
- Estado: Se define el estado del registro Activo / Inactivo

#### Pestaña: Exigencias psicofisiológicas del puesto de trabajo

Visualiza una lista de exigencias psicofisiológicas del cargo, y realizar la puntuación para el profesiograma.

| Profesiograma                                                                |                        |                                              |          |     |
|------------------------------------------------------------------------------|------------------------|----------------------------------------------|----------|-----|
|                                                                              |                        |                                              |          |     |
| Profesiograma                                                                |                        |                                              | INTERMIX | S.A |
| Datos                                                                        |                        | 7.                                           |          |     |
| Secuencial : 4                                                               |                        | Estado : Activo                              |          |     |
| Puesto de trabajo (Cargo) :                                                  |                        |                                              |          |     |
| Asesol de Plocesos                                                           |                        |                                              |          |     |
| Area de trabajo : Gerencia General / Gerencia de Proyectos                   |                        |                                              |          |     |
|                                                                              |                        |                                              |          |     |
| Puesto   Riesgos asociados   Equipo de trabajo   Exigencias psicofisiológica | is del puesto de traba | Valores restrictivos   Factores restrictivos |          | _1  |
| Exigencia                                                                    | Puntuación             | Observación                                  | Estado   | 4   |
| SALUD GENERAL                                                                | Muy buena              |                                              | Activo   |     |
| APTITUD A PERMANECER SENTADO                                                 | Buena                  |                                              | Activo   |     |
| EQUILIBRIO                                                                   | Buena                  |                                              | Activo   | =   |
| FACILIDAD DE MOVIMIENTO SOBRE EL TRONCO                                      | Buena                  |                                              | Activo   |     |
| FACILIDAD DE MOVIMIENTO SOBRE MIEMBRO SUPERIOR                               | Buena                  |                                              | Activo   |     |
| FACILIDAD DE MOVIMIENTO SOBRE MIEMBRO INFERIOR                               | Buena                  |                                              | Activo   |     |
| CONOCIMIENTOS TÉCNICOS REQUERIDOS                                            | Muy buena              |                                              | Activo   |     |
| EXIGENCIAS VISUALES                                                          | Buena                  |                                              | Activo   |     |
| EXIGENCIAS AUDITIVAS                                                         | Buena                  |                                              | Activo   |     |
| EXIGENCIAS TACTILES                                                          | Media                  |                                              | Activo   |     |
| DESTREZA MANUAL                                                              | Media                  |                                              | Activo   |     |
|                                                                              |                        |                                              |          | -   |
| Record 1 of 19                                                               |                        |                                              | >        | -11 |

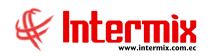

- Exigencia: Nombre de las exigencias psicofisiológicas
- Puntuación: Selección de la puntuación de la exigencia psicofisiológica: Muy buena / buena / media / baja.
- Observación: Anotaciones adicionales que el usuario desea ingresar
- Estado: Se define el estado del registro Activo / Inactivo

#### Pestaña: Exámenes y valoraciones médicas ocupacionales

Permite el registro exigible de los resultados del examen realizado por salud ocupacional.

| Profesiograma               |                  |                                                                                                    |              |  |  |  |  |
|-----------------------------|------------------|----------------------------------------------------------------------------------------------------|--------------|--|--|--|--|
|                             |                  |                                                                                                    |              |  |  |  |  |
| Profesiograma               |                  |                                                                                                    | INTERMIX S.A |  |  |  |  |
| Datos                       |                  |                                                                                                    |              |  |  |  |  |
| Secuencial :                | 4                | Estado : Activo                                                                                                  |              |  |  |  |  |
| Puesto de trabajo (Cargo) : | Asesor de Pro    |                                                                                                    |              |  |  |  |  |
| Área de trabajo :           | Garancia Gana    | ral / Garancia da Proventos                                                                                      |              |  |  |  |  |
|                             | Joerencia Gene   |                                                                                                    |              |  |  |  |  |
| Puesto Riesgos asociados    | Equipo de trabaj | o   Exigencias psicofisiológicas del puesto de trabajo   Valores restrictivos   Factores restrictivos            | 1            |  |  |  |  |
| Valor restrictivo           | Obse             | rvación                                                                                                    | Estado       |  |  |  |  |
| PRE-OCUPACIONALES           | 0 - A            | . criterio médico, 1 - Examen físico. Signos vitales. IMC, 2 - Examen piel y mucosas, 3 - Examen agudeza visual, |              |  |  |  |  |
| PERIÓDICOS                  | 2 - Ex           | amen piel y mucosas,3 - Examen agudeza visual,                                                                   | Activo       |  |  |  |  |
| REINTEGRO                   | 0 - A            | criterio médico,3 - Examen agudeza visual,                                                                       | Activo       |  |  |  |  |
| ESPECIALES                  | 0 - A            | criterio médico, 1 - Examen físico. Signos vitales. IMC, 2 - Examen piel y mucosas, 3 - Examen agudeza visual,   | Activo       |  |  |  |  |
| ▶ SALIDA                    | 0 - A            | criterio médico,                                                                                                 | Activo       |  |  |  |  |
|                             |                  | ) - A criterio médico                                                                                            | /            |  |  |  |  |
|                             |                  | - Examen físico. Signos vitales. IMC                                                                             |              |  |  |  |  |
|                             |                  | 2 - Examen piel y mucosas                                                                                        |              |  |  |  |  |
|                             |                  | 3 - Examen agudeza visual                                                                                        |              |  |  |  |  |
|                             |                  | - Examen presión ocular                                                                                          |              |  |  |  |  |
|                             |                  | Marcar Desmarcar                                                                                                 |              |  |  |  |  |
|                             |                  |                                                                                                    |              |  |  |  |  |
|                             |                  |                                                                                                    |              |  |  |  |  |
| Record 5 of 5               |                  |                                                                                                    | >            |  |  |  |  |

- Valor restrictivo: Nombre de los documentos de valoraciones médicas ocupacionales
- Observación: Selección de una o varios requisitos médicos a cumplir en cada valoración médica
- Estado: Se define el estado del registro Activo / Inactivo

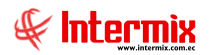

## Pestaña: Factores restrictivos

Visualiza una lista de factores restrictivos para el desempeño de un cargo, el usuario realiza la asignación dentro del profesiograma.

| Profesiograma                                                                                                    |                |
|----------------------------------------------------------------------------------------------------|----------------|
|                                                                                                    |                |
| Profesiograma                                                                                                    | INTERMIXSA     |
| Datos                                                                                                    |                |
| Secuencial : 4 Estado : Activo 🕑                                                                                                    |                |
| Puesto de trabajo (Cargo) : Asesor de Procesos                                                                                                    |                |
| Área de trabajo : Gerencia General / Gerencia de Proyectos                                                                                         |                |
| Puesto   Riesgos asociados   Equipo de trabajo   Exigencias psicofisiológicas del puesto de trabajo   Valores restrictivos   Factores restrictivos |                |
| Factor restrictivo                                                                                                    | Estado ASIGNAR |
| Ingesta de bebidas alcohólicas o cualquier otra sustancia psicotrópica.                                                                            | Activo 🖌       |
|                                                                                                    |                |
|                                                                                                    |                |
|                                                                                                    |                |
|                                                                                                    |                |
|                                                                                                    |                |
|                                                                                                    |                |
|                                                                                                    |                |
|                                                                                                    |                |
|                                                                                                    |                |
|                                                                                                    |                |
| ₩ ₩ 4 Record 1 of 1 ▶ ₩ ₩ ≤                                                                                                    | >              |

- Factor restrictivo: Descripción de los factores restrictivos para el cargo
- Estado: Se define el estado del registro Activo / Inactivo
- Asignar: Esta columna permite asignar o quitar, los factores restrictivos de un cargo

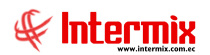

# Empleados

Esta opción nos muestra una lista de empleados, a los cuáles el usuario podrá asignar información adicional de *Formación académica* y *Experiencia laboral* para fines del profesiograma.

Se puede ingresar a la misma, seleccionando la aplicación **Talento Humano**, módulo **Profesiograma** y "haciendo clic" en **Empleados**.

## Filtro

| Consu | lta empleados     |              |              |  |  |
|-------|-------------------|--------------|--------------|--|--|
| 桷     | 0                 |              |              |  |  |
| Cons  | sulta empleado    | S            | INTERMIX S A |  |  |
| Datos | ]                 |              |              |  |  |
|       |                   |              |              |  |  |
|       | Empresa           | INTERMIX S.A |              |  |  |
|       | 🔘 Canal           |              | ···          |  |  |
|       | C Empleado        |              |              |  |  |
|       | Cargo :           |              |              |  |  |
|       | Area de trabajo : |              |              |  |  |
|       | Tipo empleado :   | Todos        |              |  |  |
|       | Estado empleado : | Activo       |              |  |  |
|       |                   |              |              |  |  |
|       |                   |              |              |  |  |

- Empresa: Selección de la empresa para filtrar los empleados en la búsqueda
- Canal: Selección del canal o lugar de trabajo para filtrar los empleados en la búsqueda
- Empleado: Nombre del empleado para para filtrar los empleados en la búsqueda
- Cargo: Selección del cargo para filtrar los empleados en la búsqueda
- Área de trabajo: Área en la cual para filtrar los empleados en la búsqueda
- *Tipo empleado*: Tipo de empleado que se desea consultar
- *Estado empleado*: Se define el estado del registro del colaborador *Activo / Inactivo* que se desea consultar.

# Visor múltiple

| E   | mpleados     |                        |                        |                        |                                   |                              |                |                |
|-----|--------------|------------------------|------------------------|------------------------|-----------------------------------|------------------------------|----------------|----------------|
|     |              |                        |                        |                        |                                   |                              |                |                |
| gri | d            |                        |                        |                        |                                   |                              |                |                |
|     | Empresa      | Apellidos              | Nombres                | Cargo                  | Lugar trabajo                     | Área de trabajo              | Primer ingreso | Último ingreso |
| ×   | INTERMIX S.A | Cayambe                | Edison                 | Programador            | Ulloa                             | Desarrollo de Sistemas       | 22/07/2011     | 22/07/2011     |
|     | INTERMIX S.A | Rosas                  | Edwin                  | Seniorhh               | BODEGA PRINCIPAL                  | Gerencia Microcredito        | 22/07/2011     | 22/07/2011     |
|     | INTERMIX S.A | Borja León             | Tania Del Pilar        | Programador            | Ulloa                             |                              | 01/02/2006     | 01/02/2006     |
|     | INTERMIX S.A | LUCAS PINTO            | ANA PAOLA              | AYUDANTE1              | PINZON                            | Jefe Region Sierra           | 25/07/2011     | 25/07/2011     |
|     | INTERMIX S.A | Alvarez                | Natalia                | Programador            | Ulloa                             | Desarrollo de Sistemas       | 01/01/2016     | 01/01/2016     |
|     | INTERMIX S.A | Chuquimarca Simba      | Cristian Xavier        | Programador            | Ulloa                             | Gerencia regional - Sierra   | 01/11/2013     | 27/08/2015     |
|     | INTERMIX S.A | Tacuri Silva           | Alexis Javier          | Programador            | Intermix                          |                              | 05/03/2014     | 05/03/2014     |
|     | INTERMIX S.A | Maldonado              | Susana                 | Asesor de Procesos     | test1                             |                              | 15/07/2015     | 15/07/2015     |
| 1   | INTERMIX S.A | Sucuzhañay Mora        | Darwin Rolando         | Programador            | test1                             |                              | 01/07/2015     | 01/07/2015     |
|     | INTERMIX S.A | perez                  | JOSE                   | Seniorhh               | Intermix                          |                              | 29/09/2015     | 29/09/2015     |
|     | INTERMIX S.A | Alava                  | Rebeca                 | GUARDIA2               | Ulloa                             |                              | 28/09/2015     | 28/09/2015     |
|     | INTERMIX S.A | Herrera                | Nelson                 | Tesorero               | Nombre                            |                              | 01/09/2015     | 01/09/2015     |
|     | INTERMIX S.A | Muñoz                  | Luis                   | Contador General       | test1                             |                              | 09/09/2015     | 09/09/2015     |
|     | INTERMIX S.A | Gomez                  | Sonia                  | Tesorero               | Nombre                            |                              | 15/09/2015     | 15/09/2015     |
|     | INTERMIX S.A | Gualpa                 | Andrea                 | Tesorero               | test1                             |                              | 14/09/2015     | 14/09/2015     |
|     | INTERMIX S.A | Morales                | Melani                 | Contador General       | Intermix                          |                              | 08/10/2015     | 08/10/2015     |
|     | INTERMIX S.A | Alvarez davalos        | Daniel                 | Programador            | Intermix                          | Contabilidad                 | 08/11/2015     | 08/11/2015     |
|     | INTERMIX S.A | Perez Heredia          | Genesis Belen          | Seniorhh               | Intermix                          |                              | 04/04/2016     | 04/04/2016     |
|     | INTERMIX S.A | MANRIQUE AVEIGA        | GIOMAR XIMENA          | Contador General       | Ulloa                             |                              | 01/12/2015     | 01/12/2015     |
|     | INTERMIX S.A | CHANGUAN               | SUSANA LUCIA           | Asesor de Procesos     | Ulloa                             |                              | 08/02/2012     | 10/08/2015     |
| 1   | INTERMIX S.A | MONTAÑO                | MELANI                 | Programador            | Intermix                          |                              | 01/01/2015     | 01/01/2015     |
| 1   | INTERMIX S.A | Flores Aguas           | Maria Belen            | GUARDIA2               | Bodega de Suministros Villa Flora |                              | 17/07/2016     | 17/07/2016     |
| 1   | INTERMIX S.A | TOBAR ROSAS            | VERONICA MARGARITA     | Seniorhh               | BODEGA PRINCIPAL                  | Gerencia Microcredito        | 07/01/2017     | 07/01/2017     |
|     | INTERMIX S.A | EMPLEADO 1000314425    | EMPLEADO 1000314425    | Seniorhh               | BODEGA PRINCIPAL                  | Gerencia Microcredito        | 07/01/2017     | 07/01/2017     |
|     | INTERMIX S.A | EMPLEADO 1001064052    | EMPLEADO 1001064052    | Seniorhh               | BODEGA PRINCIPAL                  | Gerencia Microcredito        | 07/01/2017     | 07/01/2017     |
|     | INTERMIX S.A | EMPL 100 1062841       | EMPL1001062841         | operador de maquinaria | Nombre                            | Gerencia Microcredito        | 07/01/2017     | 07/01/2017     |
|     | INTERMIX S.A | empleado 1708521495    | empleado 1708521495    | Programador            | Intermix                          |                              | 01/01/2017     | 01/01/2017     |
|     | INTERMIX S.A | assad                  | sadasdasd              | Contador General       | Nombre                            |                              | 30/01/2017     | 30/01/2017     |
|     | INTERMIX S.A | empleado 1726212499    | empleado 1726212499    | Contador General       | Nombre                            |                              | 06/03/2017     | 06/03/2017     |
|     | INTERMIX S.A | ALARCON ARIAS          | KAROLINA BELEN         | Tesorero               | PINZON                            | Desarrollo de Sistemas       | 09/02/2012     | 10/07/2017     |
|     | INTERMIX S.A | Meneses Recalde        | Lilian Paola           | Programador            | Ulloa                             | Gerencia Microcredito        | 01/09/2017     | 01/09/2017     |
| ĺ   | INTERMIX S.A | JOSE MARIA SALAZAR GA  | JOSE MARIA SALAZAR GA  | Ayudante del Panadero  | Bodega de Suministros Villa Flora |                              | 05/09/2017     | 05/09/2017     |
| 1   | INTERMIX S.A | RODRIGUEZ MENESES      | EVAN ALEXANDER         | Programador            | PRUEBA                            |                              | 01/07/2017     | 01/07/2017     |
| ĺ   | INTERMIX S.A | MALDONADO SANCHEZ RO   | MALDONADO SANCHEZ R    | Cajero                 | test1                             | Gerencia Credito Corporativo | 29/03/2018     | 29/03/2018     |
| 1   |              | SINCHI PATIÑO MANUEL R | SINCHI PATIÑO MANUEL R | Caiero                 | 0000                              | KKK                          | 29/03/2018     | 29/03/2018     |

- Record 1 of 64
  - Empresa: Nombre de la empresa a la cual pertenece el colaborador
  - Apellidos: Apellidos del empleado
  - Nombres: Nombres del empleado
  - Cargo: Cargo que desempeña el colaborador dentro de la empresa
  - Lugar trabajo: Ubicación física donde trabaja el empleado
  - Área de trabajo: Área o lugar organizacional en el cual se desempeña el colaborador
  - Primer ingreso: Fecha del primer ingreso del empleado a la empresa
  - Ultimo ingreso: Fecha del último ingreso del empleado a la empresa

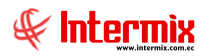

## **Botones principales:**

E 1

Formación Académica: Este botón permite ingresar, la formación académica del colaborador.

## Pestaña Formación Académica

| Form | iación acadén                           | nica          |                                         |                 |           |               |                       |              |                 |                |       |
|------|-----------------------------------------|---------------|-----------------------------------------|-----------------|-----------|---------------|-----------------------|--------------|-----------------|----------------|-------|
|      | 0                                       |               |                                         |                 |           |               |                       |              |                 |                |       |
| For  | nación ac                               | cadémica      |                                         |                 |           |               |                       |              |                 |                |       |
| D .  | 1                                       |               |                                         |                 |           |               |                       |              |                 |                |       |
| Date | IS                                      |               |                                         |                 |           |               |                       |              |                 |                | 1     |
|      | Empleado : 95 ARAY MERO WILLIAM ALEPEDO |               |                                         |                 |           |               |                       |              |                 |                |       |
|      |                                         | ]             | 1                                       |                 |           |               |                       |              |                 |                |       |
| Fo   | ormación acadé                          | mica Otros co | nocimientos 0                           | Cursos Externos | Auspiciad | a por empresa |                       |              |                 |                |       |
|      | Nivel                                   | País          | Ciudad                                  | Tipo Tiempo     | Tiempo    | Fecha Inicio  | Título Obtenido       | Especialidad | Establecimiento | Tipo Actividad | ··· • |
|      | Postgrados                              | ECUADOR       | QUITO                                   | Años            | 2         | 01/01/2019    | Ingeriero Informático | Informática  | ESPE            | Aprobación     | Cur   |
| *    |                                         |               |                                         |                 |           |               |                       |              |                 |                |       |
|      |                                         |               |                                         |                 |           |               |                       |              |                 |                |       |
|      |                                         |               |                                         |                 |           |               |                       |              |                 |                |       |
|      |                                         |               |                                         |                 |           |               |                       |              |                 |                |       |
|      |                                         |               |                                         |                 |           |               |                       |              |                 |                |       |
|      |                                         |               |                                         |                 |           |               |                       |              |                 |                |       |
| H    | ( I Reco                                | rd 1 of 1 🕨 🕨 | E C C C C C C C C C C C C C C C C C C C |                 |           |               |                       |              |                 |                | >     |
|      |                                         |               |                                         |                 |           |               |                       |              |                 |                |       |

- Nivel: Nivel de instrucción para la formación académica Cursos Externos / Instrucción Media / Instrucción Superior / Postgrados.
- País: País en donde se realizaron los estudios académicos
- Ciudad: Ciudad en donde se realizaron los estudios académicos
- Tipo Tiempo: Tiempo de duracion de la formación académica Años / Créditos aprobados / Horas, entre otros.
- Tiempo: Este dato depende de la selección en el campo Tipo Tiempo
- Fecha Inicio: Fecha de inicio de la formación académica
- Título Obtenido: Grado obtenido luego del estudio académico
- Especialidad: Especialidad del estudio académico realizado
- Establecimiento: Nombre del establecimiento educativo en donde se realizaron los estudios
- Tipo Actividad: Tipo de aprobación de la formación académica Aprobación / Asistencia
- Descripción: Observaciones adicionales relacionadas con la formación académica

#### Pestaña Otros conocimientos

| Formac | ión académica   |        |               |                         |                   |   |     |                         |          |   |  |  |
|--------|-----------------|--------|---------------|-------------------------|-------------------|---|-----|-------------------------|----------|---|--|--|
|        | 0               |        |               |                         |                   |   |     |                         |          |   |  |  |
| Forma  | ación acad      | émic   | а             |                         |                   |   |     |                         |          |   |  |  |
| Datos  | ]               |        |               |                         |                   |   |     |                         |          |   |  |  |
|        | Empleado : 95   |        |               |                         |                   |   |     |                         |          |   |  |  |
| _      |                 | ~      |               | 1.                      |                   |   |     |                         |          |   |  |  |
| Form   | ación académica | Otros  | conocimientos | Cursos Externos   Auspi | ciada por empresa |   |     |                         |          | 1 |  |  |
|        | liomas          |        |               |                         |                   |   | 1 [ | Computación             |          |   |  |  |
|        | Idioma          | •      | Habla         | Escribe                 | Lee               |   |     | Tema                    | Nivel    |   |  |  |
|        | Ingles          |        |               |                         | 100%              |   |     | Redes                   | Avanzado |   |  |  |
|        | *               |        |               |                         |                   |   |     | Visual Basic            | Avanzado |   |  |  |
|        |                 |        |               |                         |                   |   |     | *                       |          |   |  |  |
|        |                 |        |               |                         |                   |   |     |                         |          |   |  |  |
|        |                 |        |               |                         |                   |   |     |                         |          |   |  |  |
|        |                 |        |               |                         |                   |   |     |                         |          |   |  |  |
| H      | 🛚 📢 📕 Record    | 1 of 1 |               |                         |                   | > |     | 🛚 📢 🖣 Record 2 of 2 🕨 🕨 |          | > |  |  |
|        |                 |        |               |                         |                   |   |     |                         |          |   |  |  |

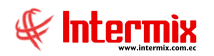

#### Idiomas

- Idioma: Idioma de conocimiento del colaborador
- Habla: Porcentaje que el colaborador habla el idioma seleccionado
- Escribe: Porcentaje que el colaborador escribe en el idioma seleccionado
- Lee: Porcentaje que el colaborador lee en el idioma seleccionado

#### Computación

- Tema: Tema específico de conocimiento de computación que tiene el colaborador
- *Nivel*: Nivel de conocimiento del colaborador en el tema seleccionado *Avanzado / Básico / Medio*.

#### Pestaña Cursos Externos

| For | ormación académica |              |                |             |                 |              |                 |   |   |   |   |   |   |
|-----|--------------------|--------------|----------------|-------------|-----------------|--------------|-----------------|---|---|---|---|---|---|
|     |                    | 0            |                |             |                 |              |                 |   |   |   |   |   |   |
| Foi | ormación académica |              |                |             |                 |              |                 |   |   |   |   |   |   |
| Da  | tos                | ]            | _              | _           | _               | _            | _               | _ | _ | _ | _ |   |   |
|     |                    | Empleado :   | 95             |             |                 |              |                 |   |   |   |   |   |   |
|     |                    |              | 1              |             |                 |              |                 |   |   |   |   |   |   |
|     | om                 | ación acadér | nica Otros con | ocimientos  | Cursos Externos | Auspiciada p | or empresa      |   |   |   |   | 1 |   |
|     |                    | Seminario    | Tipo Tiempo    | Duración    | Fecha Inicio    | Fecha Fin    | Tipo Aprobación |   |   |   |   |   |   |
|     | Þ                  | PROYECTOS    | Niveles        | 1           | 28/01/2021      | 28/02/2021   | Aprobación 🖂    | ) |   |   |   |   |   |
|     | *                  |              |                |             |                 |              |                 |   |   |   |   |   |   |
|     |                    |              |                |             |                 |              |                 |   |   |   |   |   |   |
|     |                    |              |                |             |                 |              |                 |   |   |   |   |   |   |
|     |                    |              |                |             |                 |              |                 |   |   |   |   |   |   |
|     |                    |              |                |             |                 |              |                 |   |   |   |   |   |   |
|     | HH                 | H A Peror    | d 1 of 1 🕨     | <b>IN</b> < |                 |              |                 |   |   |   |   |   |   |
| _   | 144                | Kecor        |                |             |                 |              |                 |   |   |   |   |   |   |
|     | _                  |              |                |             |                 |              |                 |   |   |   |   |   | - |

- Seminario: Nombre del seminario de cursos externos
- *Tipo Tiempo*: Tiempo de duracion del curso externo *Años / Créditos aprobados / Horas*, entre otros.
- Duración: Este dato depende de la selección en el campo Tipo Tiempo
- Fecha Inicio: Fecha de inicio del curso externo
- Fecha Fin: Fecha fin del curso externo
- Tipo Aprobación: Tipo de aprobación del curso externo Aprobación / Asistencia

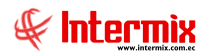

#### Pestaña Auspiciada por empresa

| For | maci  | ón académ    | ica      |                    |                 |                  |         |              |           |          |                 |  |
|-----|-------|--------------|----------|--------------------|-----------------|------------------|---------|--------------|-----------|----------|-----------------|--|
|     |       | 0 0          |          |                    |                 |                  |         |              |           |          |                 |  |
| Fo  | rma   | ción ac      | adém     | nica               |                 |                  |         |              |           |          |                 |  |
|     |       |              |          |                    |                 |                  |         |              |           |          |                 |  |
| Da  | tos   |              |          |                    |                 |                  |         |              |           |          |                 |  |
|     | -     |              |          |                    |                 |                  |         |              |           |          |                 |  |
|     | E     | mpieado :    | 95       |                    |                 |                  |         |              |           |          |                 |  |
|     |       |              |          |                    |                 |                  |         |              |           |          |                 |  |
| 1   | Forma | ación acadér | mica 0   | tros conocimientos | Cursos Externos | Auspiciada por e | mpresa  |              |           |          |                 |  |
|     | Se    | eminario     | Beca     | Horas Asistidas    | Aprobación      | Costo Empresa    | Costo 🔺 | Fecha Inicio | Fecha Fin | Duración | Establecimiento |  |
|     |       |              |          |                    |                 |                  |         |              |           |          |                 |  |
|     |       |              |          |                    |                 |                  |         |              |           |          |                 |  |
|     |       |              |          |                    |                 |                  |         |              |           |          |                 |  |
|     |       |              |          |                    |                 |                  |         |              |           |          |                 |  |
|     |       |              |          |                    |                 |                  |         |              |           |          |                 |  |
|     |       |              |          |                    |                 |                  |         |              |           |          |                 |  |
|     |       |              |          |                    |                 |                  |         |              |           |          |                 |  |
|     |       |              |          |                    |                 |                  |         |              |           |          |                 |  |
|     |       | Record       | d 0 of 0 | ► I H ( 4          |                 |                  |         |              |           |          |                 |  |
|     |       |              |          |                    |                 |                  |         |              |           |          |                 |  |
|     |       |              |          |                    |                 |                  |         |              |           |          |                 |  |

- Seminario: Nombre del seminario auspiciado por la empresa
- Beca: Este campo indica si el seminario es una beca
- Horas Asistidas: Número de horas asistidas al seminario
- Aprobación: Tipo de aprobación del seminario Aprobación / Asistencia
- Costo Empresa: Costo que cubre la empresa
- Costo: Costo total del seminario
- Fecha Inicio: Fecha de inicio del seminario
- Fecha Fin: Fecha fin del seminario
- Duración: Tiempo de duracion del seminario
- Establecimiento: Nombre del establecimiento educativo en donde se realizaron los estudios

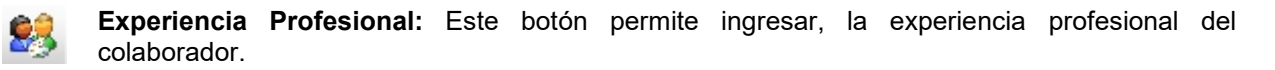

## Pestaña Experiencia Externa

| Expe | iencia profesi         | onal                  |                |             |                   |              |             |            |        |         |          |   |
|------|------------------------|-----------------------|----------------|-------------|-------------------|--------------|-------------|------------|--------|---------|----------|---|
|      | 0                      |                       |                |             |                   |              |             |            |        |         |          |   |
| Ехр  | xperiencia profesional |                       |                |             |                   |              |             |            |        |         |          |   |
| Dato | s                      |                       |                |             |                   |              |             |            |        |         |          |   |
|      | Empleado :             | 511                   |                |             |                   |              |             |            |        |         |          |   |
| Ex   | periencia Exter        | na Experiencia Intern | a              |             |                   |              |             |            |        |         |          |   |
|      | Institución            | Actividad Empresa     | Jefe Inmediato | Dir.Empresa | Teléfono Contacto | Cargo Actual | Fecha Ini 🔺 | Fecha Fin  | Sueldo | Función | <u> </u> |   |
| •    | EMPRESA                | SEGUROS               | JUAN TORRES    | COLON       | 0997902635        | DESARROLLO   | 01/01/2019  | 28/01/2021 | 500    |         |          |   |
| *    |                        |                       |                |             |                   |              |             |            |        |         |          |   |
|      |                        |                       |                |             |                   |              |             |            |        |         |          |   |
|      |                        |                       |                |             |                   |              |             |            |        |         |          |   |
|      |                        |                       |                |             |                   |              |             |            |        |         |          |   |
|      |                        |                       |                |             |                   |              |             |            |        |         |          |   |
|      | M A Dece               |                       |                |             |                   |              |             |            |        |         |          |   |
|      | Kecol                  |                       | ]              |             |                   |              |             |            |        |         |          | 1 |

- Institución: Nombre de la empresa en donde trabajó el colaborador
- Actividad / Empresa: Actividad de la empresa en donde trabajó el colaborador
- Jefe Inmediato: Jefe inmediato del colaborador
- Dir. Empresa: Dirección de la empresa en donde trabajó el colaborador

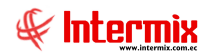

- Teléfono Contacto: Teléfono de contacto de la empresa en donde trabajó el colaborador
- Cargo Actual: Cargo que desempeñó el colaborador
- Fecha Inicio: Fecha en la cual inició el trabajo el colaborador
- Fecha Fin: Fecha en la cual el colaborador dejó de trabajar en la empresa
- Sueldo: Sueldo del colaborador
- Función básica: Función básica que desempeña el colaborador en la empresa
- Motivo Salida: Motivo de salida del colaborador
- Beneficios: Beneficios que el colaborador tenía en la empresa
- Funciones: Funciones desempeñadas por el colaborador en la empresa

#### Pestaña Experiencia Interna

| Experiencia profesional                             |     |
|-----------------------------------------------------|-----|
|                                                     |     |
| xperiencia profesional                              | _   |
| Datos                                               |     |
| Empleado : 511                                      |     |
| Experiencia Externa Experiencia Interna             |     |
| Fecha Ini. Fecha Fin Cargo                          | וון |
| ▶ 02/10/2017 02/10/2017 DOCENTE NO TITULAR INVITADO |     |
|                                                     |     |
|                                                     |     |
|                                                     |     |
|                                                     |     |
|                                                     |     |
|                                                     |     |
| Record 1 of 1                                       |     |

- Fecha Ini .: Fecha inicial de la experiencia interna del colaborador
- Fecha Fin: Fecha final de la experiencia interna del colaborador
- Cargo: Cargo desempeñado por el colaborador

# Evaluación de Brecha

Permite erradicar la brecha existente entre el puesto de trabajo y el perfil del colaborador y la brecha entre el desempeño real y el deseado según el cargo.

Se puede ingresar a la misma, seleccionando la aplicación **Talento Humano**, módulo **Profesiograma** y "haciendo clic" en **Evaluación de Brecha**.

# Visor múltiple

|          | 0       |                  |                                 |               |              |                 |          |            |       |                |       |               |     |
|----------|---------|------------------|---------------------------------|---------------|--------------|-----------------|----------|------------|-------|----------------|-------|---------------|-----|
| valu     | uaciór  | n de brecha      | ı                               |               |              |                 |          |            |       |                |       |               |     |
| )atos    | 1       |                  |                                 |               |              |                 |          |            |       |                |       |               |     |
| 0.05     | I       |                  |                                 |               |              |                 |          |            |       |                |       |               |     |
|          |         | Usuario :        | ximena                          | Fecha de      | el sistema : | 11/02/2021      |          |            | Fecha | evaluación :   | 11/0  | 2/2021        | 6   |
|          |         | Evaluador :      | Adriano David Sampedro Ar       | ias           |              |                 |          | Período :  | 01/01 | 2021 - 31/03/2 | 021   |               | 5   |
|          | Emple   | ado evaluado :   |                                 |               |              |                 | Cargo ev | valuado :  |       | 2021 - 51703/2 | .021  |               |     |
|          |         |                  | GRANIZO TAMAYO TARSICI          | J GRANIZU TAI | MAYU TARSI   |                 | ou.go o  |            | ATUD  | ANTEL          |       |               |     |
|          |         |                  | % cun                           | plimiento com | petencias :  | 114             |          |            |       | Evaluació      | ón De | sempeño :     | 125 |
|          |         | P                | untaje Esperado :               | 56 Puntaje    | obtenido :   | 64              | Br       | recha (-): |       | -8             | B     | recha (+):    | 16  |
|          |         |                  | ,                               |               |              | ,               |          |            | ,     |                |       | ,             |     |
| П        | ГЕМ     | COMPETENCIA      | S DE ANÁLISIS                   |               | EVALUACIÓ    | N               |          | BRECHA     | -)    | BRECHA (+)     |       | ACCIONES A TO | ^   |
| F        | 17      | Aptitudes: MANE  | EJO DE INFORMACIÓN              |               | Supera en m  | nayor grado las | s 🔽      |            | 0     |                | 2     |               |     |
|          | 18      | Aptitudes: Asert | tividad                         |               | Cumple en p  | arte con las ex | pect     |            | -1    |                | 0     |               |     |
|          | 19      | Aptitudes: Escue | cha Empática                    |               | No cumple c  | on las expecta  | tivas    |            | -2    |                | 0     |               |     |
|          | 20      | Aptitudes: Domir | nio del Estrés                  |               | Supera en m  | nayor grado las | s exp    |            | 0     |                | 2     |               |     |
|          | 21      | Aptitudes: Madu  | irez Social                     |               | Cumple en p  | arte con las ex | pect     |            | -1    |                | 0     |               |     |
|          | 22      | Aptitudes: Mane  | ejo de Relaciones Interpersonal | es            | Cumple las e | expectativas    |          |            | 0     |                | 0     |               |     |
|          | 23      | Competencias:    |                                 |               | Cumple las e | expectativas    |          |            | 0     |                | 0     |               | _   |
|          | 24      | Competencias: H  | HABILIDAD ANALÍTICA             |               | Supera en p  | arte las expec  | tativas  |            | 0     |                | 1     |               | _   |
|          | 25      | Competencias: I  | INICIATIVA - AUTONOMÍA          |               | Supera en m  | nayor grado las | s exp    |            | 0     |                | 2     |               | =   |
|          | 26      | Competencias: L  | IDERAZGO                        |               | Supera en p  | arte las expec  | tativas  |            | 0     |                | 1     |               | _   |
|          | 27      | Competencias: N  | MODALIDADES DE CONTACTO         |               | No cumple c  | on las expecta  | tivas    |            | -2    |                | 0     |               |     |
|          | 28      | Competencias: C  | DRIENTACION AL CLIENTE INT      | ERNO Y EXT    | Supera en p  | arte las expec  | tativas  |            | 0     |                | 1     |               |     |
| <u>+</u> | 🛛 🕙 Red | ord 17 of 28 🕒   |                                 |               |              |                 |          |            |       |                |       |               | >   |

- Usuario: Usuario con el cual se ingresó al sistema
- Fecha del sistema: Fecha de creación del registro
- Fecha evaluación: Fecha en la cual se realiza la evaluación
- Evaluador: Nombre del evaluador
- Período: Período de evaluación, que se ingresa en el módulo Gestión de Competencias
   Períodos de Evaluación, debe encontrarse en estado abierto
- Empleado evaluado: Nombre del empleado a ser evaluado
- Cargo evaluado: Cargo del empleado a ser evaluado
- % Cumplimiento competencias: Porcentaje en el cual un colaborador cumple con las competencias del cargo.
- Evaluación Desempeño: Valor de la evaluación de desempeño
- Puntaje Esperado: Valor esperado en la evaluación
- Puntaje obtenido: Valor que obtuvo el colaborador en la evaluación
- Brecha (-): Brecha negativa
- Brecha (+): Brecha positiva

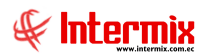

#### **Detalle:**

Se visualizan los requisitos del cargo, características del cargo y competencias, asignadas al profesiograma, para la respectiva evaluación del colaborador.

- *Ítem:* Número de ítem
- Competencias de Análisis: Requisito, característica y competencia a evaluar
- *Evaluación:* Puntuación que el usuario asigna a la *Competencia de Análisis*, al cambiar esta columna se valoran los campos de la cabecera
- Brecha (-): Brecha negativa, se evalúa de acuerdo a la puntuación de la columna Evaluación
- Brecha (+): Brecha positiva, se evalúa de acuerdo a la puntuación de la columna Evaluación
- Acciones a tomar: Acciones que se debe tomar para que el colaborador cumpla con los requisitos del cargo.

## **Reportes Módulo Profesiograma**

Para acceder a los reportes del modulo Profesiograma, se ingresa a esta opción seleccionando el menú *Talento Humano* módulo **Profesiograma** y "haciendo clic" en la opción **Reportes**, el sistema presenta el siguiente visor múltiple con su respectiva barra de herramientas. Para

visualizar los reportes disponibles se debe dar clic en el botón

|   | 式 🗊 📰 🛅 • 🚱 • 🛤 🥝 🧿      |                      |                            |                        |                  |  |  |  |  |  |  |
|---|--------------------------|----------------------|----------------------------|------------------------|------------------|--|--|--|--|--|--|
| R | Reportes - Profesiograma |                      |                            |                        |                  |  |  |  |  |  |  |
| g | grid                     |                      |                            |                        |                  |  |  |  |  |  |  |
|   | Secuencial               | Descripción          | Nombre Tec.                | Nombre                 | Reporte Dinámico |  |  |  |  |  |  |
| Þ | 283                      | Profesiograma        | CryRProfesiogramaRH.rpt    | CryRProfesiogramaRH    | NO               |  |  |  |  |  |  |
|   | 284                      | Evaluación de Brecha | CryREvaluacionBrechaRH.rpt | CryREvaluacionBrechaRH | NO               |  |  |  |  |  |  |

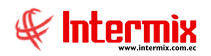

# **Reporte Profesiograma**

Este reporte muestra el profesiograma de un empleado o cargo, específicos.

| Consu    | lta empleados       |              |
|----------|---------------------|--------------|
| <b>M</b> | 0                   |              |
| Cons     | ulta empleado       | s INTERMIXSA |
| Datos    |                     |              |
|          |                     |              |
|          | Empresa             | INTERMIX S.A |
|          | 🔾 Canal             |              |
|          | C Empleado          |              |
|          | Cargo :             |              |
|          | 🗖 Área de trabaio : |              |
|          |                     |              |

- Empresa: Nombre de la empresa a la cual pertenece el colaborador
- Canal: Canal al cual pertenece el colaborador
- Empleado: Nombre del empleado para el cual se va a realizar la búsqueda
- Cargo: Cargo que ocupa el colaborador dentro de la empresa
- Area de trabajo: Área en la cual se desempeña el colaborador

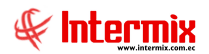

Después de seleccionar los datos, se presiona el botón de buscar en formato .pdf

| Profesiograma       Proceso :<br>Gestión Recursos         Puesto de trabajo (Cargo) :       Asesor de Procesos         Área de trabajo (Cargo) :       Gerencia de Proyectos         Puesto       Educación         Instrucción (Titulo(s) requerido)       Tecnologo(a) General Unificado         Formación (Capacitaciones)       Auditor Interno del Sistema de Gestión Integrado (Equipo del SGI)         Formación (Capacitaciones)       Planes de emergencia         Formación (Capacitaciones)       Manejo de desechos         Formación (Capacitaciones)       Lineamientos del Sistema de Gestión Integrado (Equipo del SGI)         Formación (Capacitaciones)       Prevencion de riesgos laborales         Formación (Capacitaciones)       Prevencion de riesgos laborales         Formación (Capacitaciones)       Prevencion de riesgos laborales         Formación (Capacitaciones)       Herramientas de Calidad (Equipo del SGI)         Experiencia       uno a tres años uno a tres años         Aptitudes       MANEJO DE INFORMACIÓN         Asistir en las actividades administrativas y de of       MANEJO DE INFORMACIÓN         Asistir en las actividades administrativas y de of       Gestionar todas las llamadas, correos electrónic                                                                                                    |   |
|----------------------------------------------------------------------------------------------------|---|
| Puesto de trabajo (Cargo) :         Asesor de Procesos           Área de trabajo (Cargo) :         Gerencia de Proyectos           Puesto         Educación         Instrucción Media           Instrucción (Titulo(s) requerido)         Tecnologo(a) General Unificado         Formación (Capacitaciones)           Formación (Capacitaciones)         Auditor Interno del Sistema de Gestión Integrado (Equipo del SGI)           Formación (Capacitaciones)         Planes de emergencia           Formación (Capacitaciones)         Manejo de desechos           Formación (Capacitaciones)         Linearnientos del Sistema de Gestión Integrado           Formación (Capacitaciones)         Prevencion de riesgos laborales           Formación (Capacitaciones)         Prevencion de riesgos laborales           Formación (Capacitaciones)         Herramientas de Calidad (Equipo del SGI)           Experiencia         Experiencia en puestos o áreas similares Experiencia en puestos o áreas si           Tiempo de experiencia         uno a tres años uno a tres años           Aptitudes         MANEJO DE INFORMACIÓN           Asistir en las actividades administrativas y de of         Gestionar todas las llamadas, correos electrónic           Monitorear, responder y reenviar correos entran         Experiencia                                                                                                    |   |
| Área de trabajo (Cargo):Gerencia de ProyectosPuestoEducaciónInstrucción MediaInstrucción (Titulo(s) requerido)Tecnologo(a) General UnificadoFormación (Capacitaciones)Auditor Interno del Sistema de Gestión Integrado ( Equipo del SGI)Formación (Capacitaciones)Manejo de desechosFormación (Capacitaciones)Lineamientos del Sistema de Gestión IntegradoFormación (Capacitaciones)Prevencion de riesgos laboralesFormación (Capacitaciones)Prevencion de riesgos laboralesFormación (Capacitaciones)Reramientas de Calidad ( Equipo del SGI)ExperienciaIno a tres años uno a tres añosAptitudesMANEJO DE INFORMACIÓNAsistir en las actividades administrativas y etGestionar todas las llamadas, correos etertorisKonitorear, responder y reenviar correos etertoris                                                                                                    |   |
| Puesto           Educación         Instrucción Media           Instrucción (Titulo(s) requerido)         Tecnologo (a General Unificado           Formación (Capacitaciones)         Auditor Interno del Sistema de Gestión Integrado (Equipo del SGI)           Formación (Capacitaciones)         Benes de emergencia           Formación (Capacitaciones)         Manejo de desechos           Formación (Capacitaciones)         Ineamientos del Sistema de Gestión Integrado           Formación (Capacitaciones)         Prevencion de riesgos laborales           Formación (Capacitaciones)         Prevencion de riesgos laborales           Formación (Capacitaciones)         Beramientas de Calidad (Equipo del SGI)           Formación (Capacitaciones)         Non a tres años uno a tres años           Formación (Capacitaciones)         Non a tres años uno a tres años           Formación (Capacitaciones)         Non a tres años uno a tres años           Formación (Capacitaciones)         Non a tres años uno a tres años           Formación de sactividades administrativas y etc.         Sectores a tres actividades administrativas y etc.                                                                                                    |   |
| Educación       Instrucción Media         Instrucción (Titulo(s) requerido)       Tecnologo(a) General Unificado         Formación (Capacitaciones)       Auditor Interno del Sistema de Gestión Integrado ( Equipo del SGI)         Formación (Capacitaciones)       Planes de emergencia         Formación (Capacitaciones)       Manejo de desechos         Formación (Capacitaciones)       Lineamientos del Sistema de Gestión Integrado         Formación (Capacitaciones)       Prevencion de riesgos laborales         Formación (Capacitaciones)       Herramientas de Calidad ( Equipo del SGI)         Experiencia       Linea nuestos o áreas similares Experiencia en puestos o áreas sin         Tiempo de experiencia       uno a tres años uno a tres años         Aptitudes       MANEJO DE INFORMACIÓN         Asistir en las actividades administrativas y de of       Sectores destrucción de sectores         Gestionar todas las llamadas, correos electrón:       Konitorear, responder y reenviar correos entral                                                                                                    |   |
| Instrucción (Titulo(s) requerido)       Tecnologo(a) General Unificado         Formación (Capacitaciones)       Auditor Interno del Sistema de Gestión Integrado (Equipo del SGI)         Formación (Capacitaciones)       Planes de emergencia         Formación (Capacitaciones)       Manejo de desechos         Formación (Capacitaciones)       Lineamientos del Sistema de Gestión Integrado         Formación (Capacitaciones)       Prevencion de riesgos laborales         Formación (Capacitaciones)       Herramientas de Calidad (Equipo del SGI)         Experiencia       Lone arios uno a tres años uno a tres años         Aptitudes       MANEJO DE INFORMACIÓN         Asistir en las actividades administrativas y de of       Gestionar todas las llamadas, correos electrón:         Monitorear, responder y reenviar correos entral       Tecnologo (a) General Unificado                                                                                                    |   |
| Formación (Capacitaciones)       Auditor Interno del Sistema de Gestión Integrado ( Equipo del SGI)         Formación (Capacitaciones)       Planes de emergencia         Formación (Capacitaciones)       Manejo de desechos         Formación (Capacitaciones)       Lineamientos del Sistema de Gestión Integrado         Formación (Capacitaciones)       Prevencion de riesgos laborales         Formación (Capacitaciones)       Herramientas de Calidad ( Equipo del SGI)         Experiencia       Experiencia en puestos o áreas similares Experiencia en puestos o áreas si         Tiempo de experiencia       uno a tres años uno a tres años         Aptitudes       MANEJO DE INFORMACIÓN         Asistir en las actividades administrativas y de of       Gestionar todas las llamadas, correos electrón:         Monitorear, responder y reenviar correos entral       Sontar correos entral                                                                                                    |   |
| Formación (Capacitaciones)       Planes de emergencia         Formación (Capacitaciones)       Manejo de desechos         Formación (Capacitaciones)       Lineamientos del Sistema de Gestión Integrado         Formación (Capacitaciones)       Prevencion de riesgos laborales         Formación (Capacitaciones)       Herramientas de Calidad (Equipo del SGI)         Experiencia       Experiencia en puestos o áreas similares Experiencia en puestos o áreas si         Tiempo de experiencia       uno a tres años uno a tres años         Aptitudes       MANEJO DE INFORMACIÓN         Asistir en las actividades administrativas y de of       Gestionar todas las llamadas, correos electrón:                                                                                                    |   |
| Formación (Capacitaciones)     Manejo de desechos       Formación (Capacitaciones)     Lineamientos del Sistema de Gestión Integrado       Formación (Capacitaciones)     Prevencion de riesgos laborales       Formación (Capacitaciones)     Herramientas de Calidad ( Equipo del SGI)       Experiencia     Experiencia en puestos o áreas similares Experiencia en puestos o áreas sin       Tiempo de experiencia     uno a tres años uno a tres años       Aptitudes     MANEJO DE INFORMACIÓN       Asistir en las actividades administrativas y de of     Gestionar todas las llamadas, correos electrón:                                                                                                    |   |
| Formación (Capacitaciones)     Lineamientos del Sistema de Gestión Integrado       Formación (Capacitaciones)     Prevencion de riesgos laborales       Formación (Capacitaciones)     Herramientas de Calidad ( Equipo del SGI)       Experiencia     Experiencia en puestos o áreas similares Experiencia en puestos o áreas sin       Tiempo de experiencia     uno a tres años uno a tres años       Aptitudes     MANEJO DE INFORMACIÓN       Asistir en las actividades administrativas y de of     Gestionar todas las llamadas, correos electrón:                                                                                                    |   |
| Formación (Capacitaciones)     Prevencion de riesgos laborales       Formación (Capacitaciones)     Herramientas de Calidad ( Equipo del SGI)       Experiencia     Experiencia en puestos o áreas similares Experiencia en puestos o áreas sin       Tiempo de experiencia     uno a tres años uno a tres años       Aptitudes     MANEJO DE INFORMACIÓN       Asistir en las actividades administrativas y de of     Gestionar todas las llamadas, correos electrón:                                                                                                    |   |
| Formación (Capacitaciones)     Herramientas de Calidad ( Equipo del SGI)       Experiencia     Experiencia en puestos o áreas similares Experiencia en puestos o áreas sin       Tiempo de experiencia     uno a tres años uno a tres años       Aptitudes     MANEJO DE INFORMACIÓN       Asistir en las actividades administrativas y de of     Gestionar todas las llamadas, correos electrón:       Monitorear, responder y reenviar correos entrari     Kenter Status Status                                                              |   |
| Experiencia     Experiencia en puestos o áreas similares Experiencia en puestos o áreas sin       Tiempo de experiencia     uno a tres años uno a tres años       Aptitudes     MANEJO DE INFORMACIÓN       Asistir en las actividades administrativas y de of     Gestionar todas las llamadas, correos electrón:       Monitorear, responder y reenviar correos entral     Ferrar San San San San San San San San San San                                                                                                    |   |
| Tiempo de experiencia     uno a tres años uno a tres años       Aptitudes     MANEJO DE INFORMACIÓN       Asistir en las actividades administrativas y de of     Gestionar todas las llamadas, correos electrónic       Monitorear, responder y reenviar correos entran     Ferencia de la de la |   |
| Aptitudes MANEJO DE INFORMACIÓN<br>Asistir en las actividades administrativas y de of<br>Gestionar todas las llamadas, correos electrónic<br>Monitorear, responder y reenviar correos entran                                                                                                    |   |
| Asistir en las actividades administrativas y de of<br>Gestionar todas las llamadas, correos electrónic<br>Monitorear, responder y reenviar correos entran                                                                                                    |   |
| Gestionar todas las llamadas, correos electrónic<br>Monitorear, responder y reenviar correos entran                                                                                                    |   |
| Monitorear, responder y reenviar correos entran                                                                                                    |   |
|                                                                                                    |   |
| Coordinar los servicios de mensajería y Courier                                                                                                    |   |
| Recibir, filtrar y distribuir la correspondencia en                                                                                                    |   |
| Localizar y restituir las propuestas de los cliente                                                                                                    |   |
| Redactar, archivar y revisar documentos, tales c                                                                                                    |   |
| Escanear documentos físicos para respaldarlos                                                                                                    |   |
| Interactuar con clientes y terceros, gestionar su:                                                                                                    |   |
| Solicitar y acordar la reparación y mantenimient                                                                                                    |   |
| Solicitar nuevos suministros y hacerse cargo de                                                                                                    |   |
| Realizar reportes de gastos                                                                                                    |   |
| Mantener su área de trabajo limpia y ordenada                                                                                                    |   |
| Útiles, herramientas o maguinaria de trabaio util Útiles de oficina                                                                                                    |   |
| Autoridades / Supervisa a: Mensaiero                                                                                                    |   |
| Competencias DINAMISMO -ENERGÍA                                                                                                    |   |
| Competencias INICIATIVA - AUTONOMÍA                                                                                                    |   |
| Competencias PREOCUPACIÓN POR EL ORDEN Y LA CLARIDAD                                                                                                    |   |
| Competencias CAPACIDAD PARA APRENDER                                                                                                    |   |
| Horario de trabajo Lunes - Viernes                                                                                                    |   |
| Riesgos asociados                                                                                                    |   |
| FACTORES MECÁNICOS Trabajo en altura ( desde 1.8 metros) Sin Riesgo                                                                                                    |   |
| FACTORES MECÁNICOS Caída de objetos en manipulación Sin Riesgo                                                                                                    |   |
| FACTORES MECÁNICOS Proyección de sólidos o líquidos Sin Riesgo                                                                                                    |   |
| FACTORES MECÁNICOS CAIDA PERSONAS A MISMO NIVEL Sin Riesge                                                                                                    |   |
| FACTORES MECÁNICOS CAIDA DE PERSONAS ADISTINTO NIVEL Sin Riesge                                                                                                    |   |
| FACTORES MECÁNICOS CAIDA OBJETOS Sin Riesgo                                                                                                    |   |
| FACTORES MECÁNICOS CONTACTO PARTES MOVILES DE EQUIPOS Sin Riesgo                                                                                                    | , |
| FACTORES MECÁNICOS GOLPE CONTRA OBJETOS EN MOVIMIENTO Sin Risego                                                                                                    | , |
| FACTORES MECÁNICOS ATRAPAMIENTOS Sin Risego                                                                                                    | , |
| FACTORES MECÁNICOS CORTES Sin Riesgo                                                                                                    | , |
| FACTORES MECÁNICOS EQUIPOS CON ALTA PRESION/ELÉCTRICAS Sin Riesa                                                                                                    | , |
| FACTORES MECÁNICOS MAQUINAS DEFECTUOSAS Sin Riesno                                                                                                    | , |
| FACTORES MECÁNICOS GOLPES CONTRA EQUIPOS Y ESTRUCTURAS Sin Rieson                                                                                                    | , |
| FACTORES MECÁNICOS GOLPES CON HERRAMIENTAS Sin Riesou                                                                                                    | , |
| FACTORES MECÁNICOS CONTACTO TERMICO POR FRIO Sin Rieso                                                                                                    | , |
| FACTORES MECÁNICOS ORDEN Y LIMPIEZA DEFICIENTES Sin Riesou                                                                                                    | , |

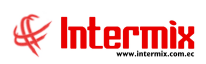

| *                                               |                                                                 | Tipo : Registro               |
|-------------------------------------------------|-----------------------------------------------------------------|-------------------------------|
| #                                               | Profesiograma                                                   | Proceso :<br>Gestión Recursos |
| FACTORES MECÁNICOS                              | TRABAJO EN ESPACIO REDUCIDO                                     | Sin Riesgo                    |
| FACTORES MECÁNICOS                              | PELIGRO VEHÍCULOS EN CIRCULACIÓN                                | Sin Riesgo                    |
| FACTORES MECÁNICOS                              | EXPLOSIONES                                                     | Sin Riesgo                    |
| Equipo de trabajo                               |                                                                 |                               |
| Botas                                           | 1                                                               |                               |
| Chompa                                          | 1                                                               |                               |
| Pantalón                                        | 1                                                               |                               |
| Exigencias psicofisiológicas del puesto de t    | rabajo                                                          |                               |
| SALUD GENERAL                                   | Importante                                                      |                               |
| APTITUD A PERMANECER SENTADO                    | Moderado                                                        |                               |
| EQUILIBRIO                                      | Moderado                                                        |                               |
| FACILIDAD DE MOVIMIENTO SOBRE EL TRO            | Moderado                                                        |                               |
| FACILIDAD DE MOVIMIENTO SOBRE MIEMBR            | Moderado                                                        |                               |
| FACILIDAD DE MOVIMIENTO SOBRE MIEMBR            | Moderado                                                        |                               |
| CONOCIMIENTOS TÉCNICOS REQUERIDOS               | Importante                                                      |                               |
| EXIGENCIAS VISUALES                             | Moderado                                                        |                               |
| EXIGENCIAS AUDITIVAS                            | Moderado                                                        |                               |
| EXIGENCIAS TACTILES                             | Tolerable                                                       |                               |
| DESTREZA MANUAL                                 | Tolerable                                                       |                               |
| APARATO DIGESTIVO                               | Moderado                                                        |                               |
| APARATO RESPIRATORIO                            | Moderado                                                        |                               |
| APARATO CIRCULATORIO                            | Moderado                                                        |                               |
| APARATO URINARIO                                | Moderado                                                        |                               |
| PIEL Y MUCOSAS                                  | Importante                                                      |                               |
| ATENCIÓN                                        | Importante                                                      |                               |
| ORDEN                                           | Importante                                                      |                               |
| RESPONSABILIDAD                                 | Trivial                                                         |                               |
| Exámenes y valoraciones médicas ocupacio        | nales                                                           |                               |
| PRE-OCUPACIONALES                               | Historia clínica: anamnesis. Examen físico. Signos vitales, IMC | , examen de                   |
| PERIÓDICOS                                      | Historia clínica: anamnesis. Examen físico. Signos vitales, IMC | , examen de                   |
| REINTEGRO                                       | Historia clínica: anamnesis. Examen fico. Signos vitales, IMC,  | examen de pi                  |
| ESPECIALES                                      | A criterio médico. A criterio médico.                           |                               |
| SALIDA                                          | Historia clínica: anamnesis. Examen físico. Signos vitales, IMC | , examen de                   |
| Factores restrictivos                           |                                                                 |                               |
| Ingesta de bebidas alcohólicas o cualquier otra |                                                                 |                               |

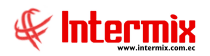

# Reporte Evaluación de Brecha

Este reporte muestra la evaluación de brecha.

| Consu | lta empleados       |              |              |
|-------|---------------------|--------------|--------------|
| 种     | <b>()</b>           |              |              |
| Cons  | sulta empleado      | 5            | INTERMIX S.A |
| Datos | ]                   |              |              |
|       |                     |              |              |
|       | Empresa             | INTERMIX S.A |              |
|       | Canal               |              |              |
|       | C Empleado          |              |              |
|       | Cargo :             |              | •••          |
|       | 🦳 Área de trabajo : |              |              |
|       | Tipo empleado :     | Todos        |              |
|       | Estado empleado :   | Activo       |              |
|       | Período :           |              |              |

- Empresa: Selección de la empresa para el filtro del formulario de evaluación de brecha
- Canal: Canal o lugar de trabajo al cual pertenece el colaborador
- Empleado: Nombre del empleado para el cual se va a realizar la búsqueda
- Cargo: Cargo que ocupa el colaborador dentro de la empresa
- Area de trabajo: Área en la cual se desempeña el colaborador
- Tipo empleado: Tipo de empleado que se desea consultar
- *Estado empleado*: Se define el estado del registro del colaborador *Activo / Inactivo* que se desea consultar.
- Período: Período de la evaluación de desempeño

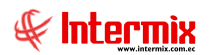

Después de seleccionar los datos, se presiona el botón de buscar de seleccionar los datos, se presiona el botón de buscar de seleccionar los datos, se presionar los datos, se presidente el botón de se presidente el botón de se presidente el botón de se presidente el botón de se presidente el botón de se presidente el botón de se presidente el botón de se presidente el botón de se presidente el botón de se presidente el botón de se presidente el botón de se presidente el botón de se presidente el botón

|                                                                       |              | Revisión:         |               |        |                   |       |  |  |
|-----------------------------------------------------------------------|--------------|-------------------|---------------|--------|-------------------|-------|--|--|
| EVALUACION DE BRECHA DE PE                                            | RFIL DE C    | ARGO              | 31-marzo-2020 |        |                   |       |  |  |
|                                                                       |              |                   |               |        |                   |       |  |  |
| Nombre del Evaluado: CHANGUAN SUSA                                    | NA LUCIA     | Evaluador         | :             |        | AYUDANTE1         |       |  |  |
| Cargo: Asesor de Proceso                                              | s            | Fecha de l        | la Evaluaci   | ón:    | 31/3/2020         |       |  |  |
| PARÁMETROS                                                            | ESCALA       | % cumplin         | niento com    | petend | ias: 116,00       |       |  |  |
| No cumple con las expectativas                                        | 0            | Puntaje esperado: |               | 32,00  | Puntaje obtenido: | 37,00 |  |  |
| Cumple en parte con las expectativ                                    | as 1         | Brecha (-)        |               | -5.00  | Brecha (+):       | 10.00 |  |  |
| Cumple las expectativas                                               | 2            |                   |               |        |                   |       |  |  |
| Supera en parte las expectativas<br>Supera en mayor grado las expecta | 3<br>ativa 4 | Evaluació         | n desempe     | ño:    | 50,00             |       |  |  |
| COMPETENCIAS DE ANÁLISIS                                              | EVALUACIÓN   | BRECHA (-) BI     | RECHA (+)     |        | ACCIONES A TOMAR  | 2     |  |  |
| Puesto                                                                | 2            | 0                 | 0             |        |                   |       |  |  |
|                                                                       | 2            | 0                 | 2             |        |                   |       |  |  |
| Auditor Interno del Sistema de Gestión Integrado / Eg                 | 4            | 0                 | 2             |        |                   |       |  |  |
| Planes de emergencia                                                  | 4            | 0                 | 2             |        |                   |       |  |  |
| Maneio de desechos                                                    | 2            | 0                 | 0             |        |                   |       |  |  |
| Lineamientos del Sistema de Gestión Integrado                         | 3            | 0                 | 1             |        |                   |       |  |  |
| Prevencion de riesgos laborales                                       | 2            | 0                 | 0             |        |                   |       |  |  |
| Herramientas de Calidad (Equipo del SGI)                              | 2            | 0                 | 0             |        |                   |       |  |  |
|                                                                       | 1            | -1                | 0             |        |                   |       |  |  |
|                                                                       | 2            | 0                 | 0             |        |                   |       |  |  |
| MANEJO DE INFORMACIÓN                                                 | 0            | -2                | 0             |        |                   |       |  |  |
| Equipo de trabajo                                                     |              |                   |               |        |                   |       |  |  |
| Mensajero                                                             | 2            | 0                 | 0             |        |                   |       |  |  |
| DINAMISMO -ENERGÍA                                                    | 3            | 0                 | 1             |        |                   |       |  |  |
| INICIATIVA - AUTONOMÍA                                                | 2            | 0                 | 0             |        |                   |       |  |  |
| PREOCUPACIÓN POR EL ORDEN Y LA CLARIDAD                               | 4            | 0                 | 2             |        |                   |       |  |  |
| CAPACIDAD PARA APRENDER                                               | 0            | -2                | 0             |        |                   |       |  |  |
| TOTALES :                                                             | 37           | -5                | 10            |        |                   |       |  |  |
| DESEMPEÑO                                                             | 11           |                   |               |        |                   |       |  |  |
| OBSERVACIONES :                                                       |              |                   |               |        |                   |       |  |  |
|                                                                       |              |                   |               |        |                   |       |  |  |

FIRMA PERSONA EVALUADA : FECHA RETROALIMENTACIÓN :